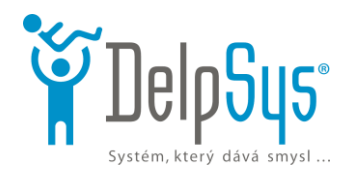

## Připojení bez aplikace Teams

Test funkčního připojení

Pokud nemáte aplikaci Teams, můžete se připojit přímo z prohlížeče: V prohlížecí Chrome zvolte odkaz na tímto návodem: (v Internet Explorer není připojení přes web možné) Odkaz je stejný nahoře, jen na tento Vám nepůjde kliknout - 😳

## https://teams.microsoft.com/l/meetup-

join/19:meeting NWNIMTA4NTMtY2M4YS00YWUxLTImMWQtMGYwMTAwMGYzMDU5@thread.v2/0?context=%7B %22Tid%22:%22bf449013-7456-4b77-be9d-2837dede5791%22,%22Oid%22:%220cdbbb84-fb2e-46b1-bb6def2c3c54a6e6%22%7D

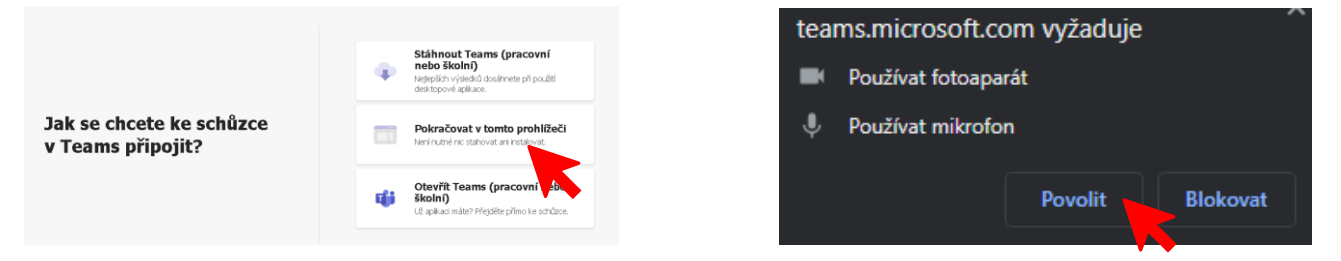

Klikněte na Pokračovat v tomto počítači a chvilku vydržte ... Následně povolíte mikrofon a kameru (resp. fotoaparát).

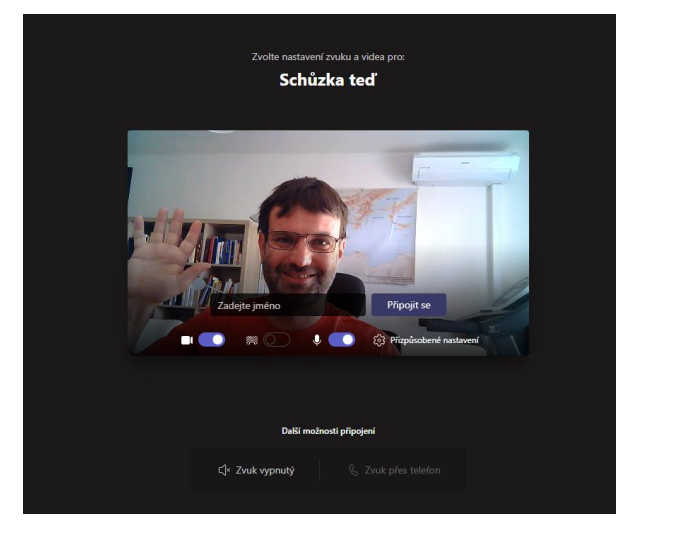

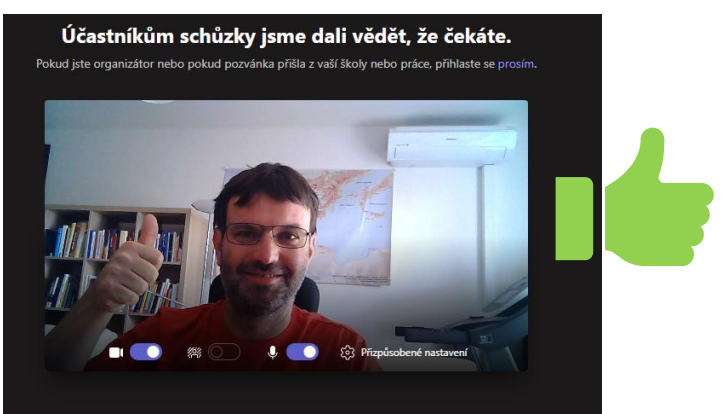

Vyplňte své jméno – ideálně tak, jak chcete, aby Vás oslovovali účastníci konference a zvolte Připojit se.

Pokud se vidíte a máte zapnutý zvuk, jste připraveni na videokonferenci.

Na mail od nás dostanete nový odkaz, na kterém bude daná schůzka probíhat. Postup vaše je stejný.

Pokud se nevidíte a máte vypnutou kameru a mikrofon, prosím, kontaktujte vašeho správce počítačů.

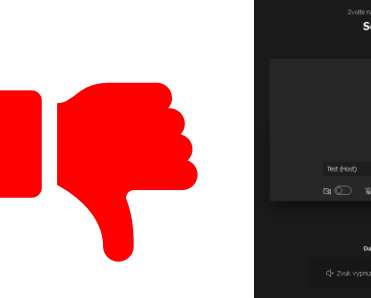

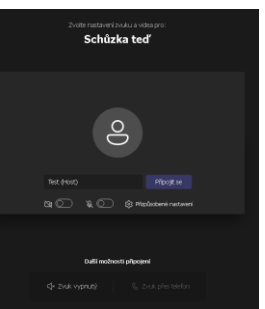

| Účastníkům schůzky jsme dali vědět, že čekáte.<br>Pokud jite organistor nebo pokud pozvánka příšla z váli Body nebo práce, přihiste se prosím. |
|----------------------------------------------------------------------------------------------------|
| 0                                                                                                    |
| හු 💽 විද 💭 හි Pitpósobené nastaneni                                                                                                    |